## 如何使用Wincon-8437/8747 或 W-8037/8337/8737來發送可夾帶附件的Email?

by chun@icpdas.com

Wincon-8437/8747與Wincon-8037/8337/8737從它的ISaGRAF driver第3.38版起,支持使用它的 Ethernet串口來發送Email功能. 該Wincon所在的區域網路必需是可以上網的網路, 不然無法把 Email發送出去.

Controller ISaGRAF driver: <u>http://www.icpdas.com/products/PAC/i-8000/isagraf-link.htm</u> Demo program: <u>www.icpdas.com</u> – FAQ – Software – ISaGRAF - 067

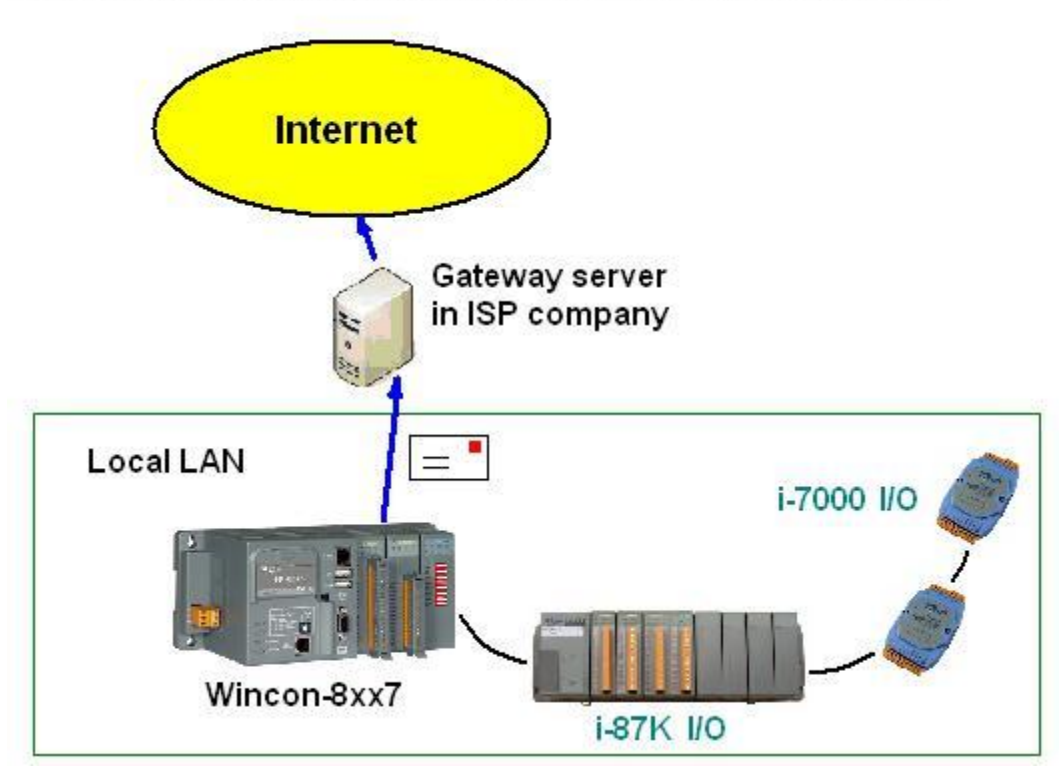

## Controller can send email with one attached file

基本功能如下:

- 1. 發送的Email可以夾帶一個附件 或 不夾帶附件. 附件file格式可以是 text, binary或其它任何 格式. 夾帶的附件最大可到 2M Byte.
- 2. Email的主旨最長可到128個byte, Email內容最長可到510個byte. 這2個資料可以使用各自國 家的語言文字.
- 3. 每封Email一次可以同時最多發給10個收件人,若要發給更多人,需再重覆發送多次.
- 4. 每封要發送出去的Email可以設定Email優先權 為 High, Low 或 Normal.
- 5. Mail server IP可以只指定一台 (Mail server 1),或為了安全需要可以指定2台 (Mail server 1 與 Mail server 2).若有指定2台 mail server, 當其中一台服務失敗時, 會改使用第2台來服務.
- 6. 若controller 是採用雙網口Wincon-8347 / 8747, 當2個網口都Enable時, 若其中一個發生斷線, 會自動切換由另一個網口來發送.

請先確認您PC上的ISaGRAF 軟體是否已經安裝了 Mail\_snd, Mail\_set 與 R\_mb\_adr 等ISaGRAF c-function. 若沒有請至 <u>www.icpdas.com</u> – FAQ – Software – ISaGRAF – 067下載 Demo program, 將其內的 Mail\_snd.uia, Mail\_set.uia 與 R\_mb\_adr.uia 採用以下方法安裝起來.

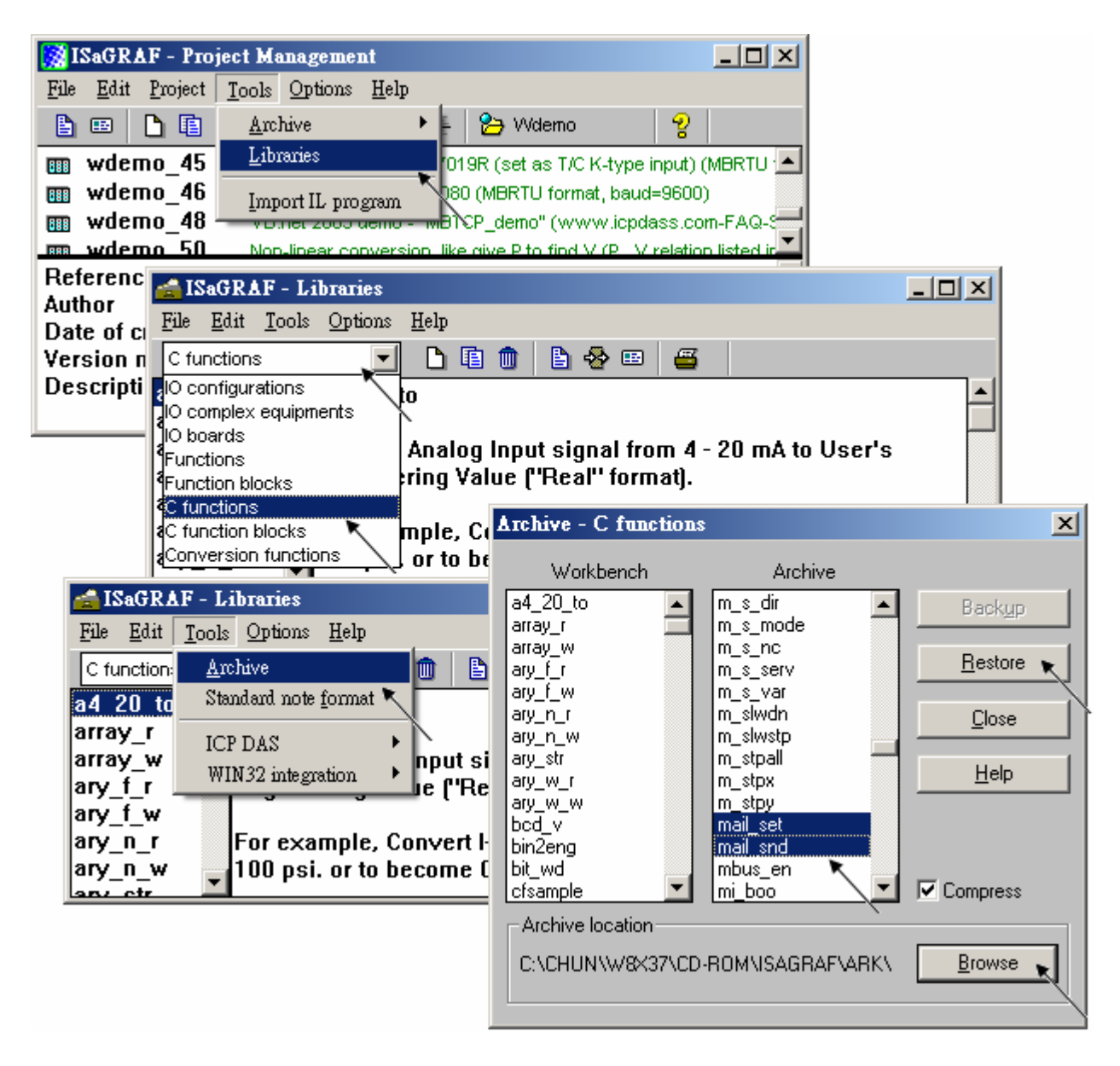

要能正確的發出Email, 必需設定 Controller 網口的 Gateway IP, 請先用一台同區域網路內的 PC, 開啓 command prompt 視窗, 下達 ipconfig 命令, 就可查到這個區網所使用的 Gateway IP. 如下 (本例為 10.0.254)

| 虱 命令提示字元                                               | - D ×    |
|--------------------------------------------------------|----------|
| C:\Documents and Settings\Administrator> ipconfig      | <b>_</b> |
| Windows IP Configuration                               |          |
| Ethernet adapter 區域連線:                                 |          |
| Connection-specific DNS Suffix . : banchiao.icpdas.com |          |
| IP Address                                             |          |
| Subnet Mask                                            |          |
| Default Gateway : 10.0.0.254                           |          |
|                                                        | <b>_</b> |
|                                                        | • //     |

然後請把此 Gateway IP address 填入 Wincon 的網口設定 (若使用 雙網口W-8347/8747可以 LAN1與LAN2都Enable, 此時2個都需要填入此Gateway IP)

| 'SACR DM9000 Fast Ethernet                                                                                                    | Adapter' Settings                                                                                                    | ок 🗙                                                                           |
|----------------------------------------------------------------------------------------------------|----------------------------------------------------------------------------------------------------|--------------------------------------------------------------------------------|
| IP Address Name Servers                                                                                                    |                                                                                                    |                                                                                |
| An IP address can be<br>automatically assigned to this<br>computer. If your network<br>does not automatically assign<br>IP addresses, ask your network<br>administrator for an address,<br>and then type it in the space<br>provided. | <ul> <li>Obtain an IP add</li> <li>Specify an IP add</li> <li>IP Address:</li> <li>Subnet Mask:</li> <li>Default Gateway:</li> </ul> | ress via DHCP<br>dress<br>10 . 0 . 0 .103<br>255.255.255. 0<br>10 . 0 . 0 .254 |

之後請運行Wincon內的Wincon Utility – Save and Reboot,將Wincon的設定值存起來,它會自動 重新開機一次.

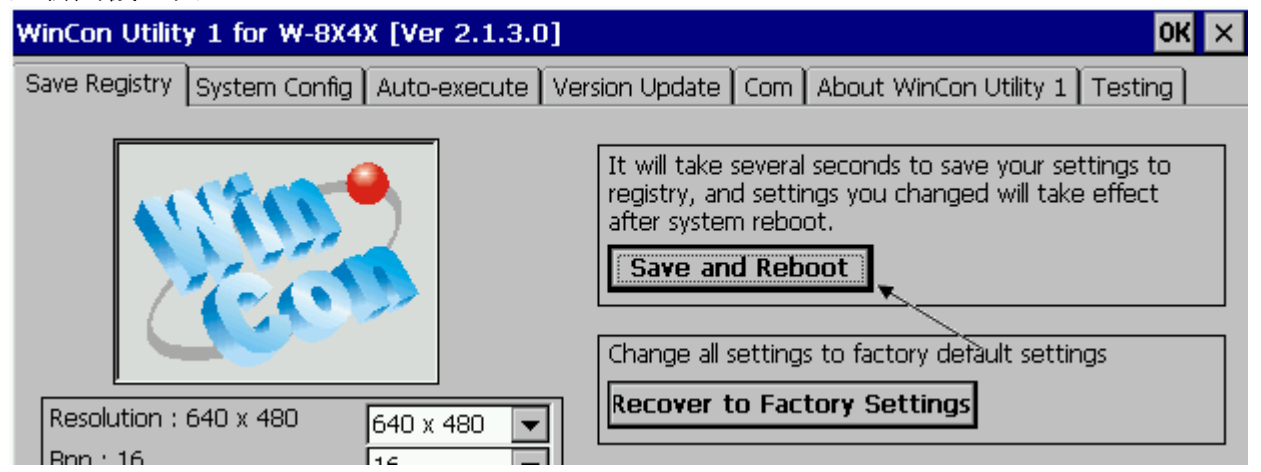

該command prompt 視窗也可用來查詢 Mail server 的IP (ISaGRAF程式內需用到), 比如若要查 msa.hinet.net 的 IP, 請下達 TraceRT msa.hinet.net , 如下 (本例為 168.95.4.211)

| ☞ 命令提示字元                                                                    | ١× |  |  |  |  |  |
|-----------------------------------------------------------------------------|----|--|--|--|--|--|
| C:\Documents and Settings\Administrator> TraceRT msa.hinet.net              |    |  |  |  |  |  |
| Tracing route to msa.hinet.net [168.95.4.211]<br>over a maximum of 30 hops: |    |  |  |  |  |  |
| 1 <1 ms <1 ms <1 ms 10.0.254                                                |    |  |  |  |  |  |
| 2 1 ms <1 ms 1 ms 61-218-42-1.HINET-IP.hinet.net [61.218.42.1]              |    |  |  |  |  |  |
| 3 27 ms 27 ms 28 ms 10.218.42.254                                           |    |  |  |  |  |  |
| 4 26 ms 28 ms 27 ms tp-s2-c76r5.router.hinet.net [168.95.82.206]            |    |  |  |  |  |  |
| 5 27 ms 27 ms * 220-128-2-234.HINET-IP.hinet.net [220.128.2.234             | :] |  |  |  |  |  |
| 6 27 ms 27 ms 27 ms 220-128-2-225.HINET-IP.hinet.net [220.128.2.225         | 3  |  |  |  |  |  |
| 7 27 ms 27 ms 28 ms msa.hinet.net [168.95.4.211]                            | -  |  |  |  |  |  |

從 <u>www.icpdas.com</u> – FAQ – Software – ISaGRAF – 067 下載到 Demo program 後, 其內包含2個, 不夾帶附件的 demo 是 wdemo\_62.pia, 有夾帶附件的 demo 是 wdemo\_63.pia

這2個demo program 內使用的 Mail server 與 收件人設定 必需要修改成你自己使用的.

 TMP := MAIL\_SET(1, 'chun@icpdas.com');
 (\* 收件人1, 請修改 \*)

 TMP := MAIL\_SET(100, 'go\_mao@hotmail.com');
 (\* 寄件人, 請修改 \*)

 TMP := MAIL\_SET(101, '168.95.4.211');
 (\* Mail server 1 的IP, 請修改 \*)

之後重新 Compile, 再download 該程式 到你的W-8xx7內運行 會出現如下視窗. 請將 to\_send 設為 TRUE 來發送一封 Email. 幾秒後, 若成功 Email\_state的值會是21或22, 若失 敗 Email\_state的值會小於 0. Email\_progress 若為100表示資料已經100% 發送出去了.

| 👮 ISaGRAF - WDEI               | MO_62:LIST1 - List of variables          |                                                              |  |  |
|--------------------------------|------------------------------------------|--------------------------------------------------------------|--|--|
| <u>File Edit Options H</u> elp |                                          |                                                              |  |  |
| 🗅 🖹 🖀 🌾 🗒                      | ≫ Q                                      |                                                              |  |  |
| Name                           | Value                                    | Comment                                                      |  |  |
| msg1                           |                                          | Remember to assign the Gateway IP to controller              |  |  |
| EMAIL_state                    | 21                                       | 0:Sleep, 1:Busy (21:server1), 22:server2 succeed, <0 :Error  |  |  |
| EMAIL_progress                 | 100                                      | progress: 0:No action, 1 - 10:connecting , 11, 100 : percent |  |  |
| Year1                          | 2007                                     |                                                              |  |  |
| Month1                         | 7                                        |                                                              |  |  |
| Day1                           | 4                                        |                                                              |  |  |
| WeekDay1                       | 3                                        |                                                              |  |  |
| Hour1                          | 13                                       |                                                              |  |  |
| Minute1                        | 20                                       |                                                              |  |  |
| Second1                        | 34                                       |                                                              |  |  |
| mail_subject                   | Testing Email No. = 1                    | Email subject. Max. 128 character. (Can be local language)   |  |  |
| mail_data1                     | 2007/7/4 13:20:27\$0D\$0AThis message is | Email data1 Max. 255 character. (Can be local language)      |  |  |
| mail_data2                     | (More message)                           | Email data2 Max. 255 character. (Can be local language)      |  |  |
| TMP_V                          | 1                                        | return value of Mail_snd( ) . 1: Ok , <0 : error             |  |  |
| to_send                        | FALSE                                    | Set as TRUE to trigger to send an email                      |  |  |
| Email_Priority                 | 3                                        | 1: High , 3: Normal , 5: Low                                 |  |  |
| <end list="" of=""></end>      |                                          |                                                              |  |  |
|                                |                                          |                                                              |  |  |